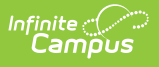

## ADM and ADA Detail (California) [.2124 - .2239]

Last Modified on 10/21/2022 9:16 am CDT

You are viewing a previous version of this article. See ADM and ADA Detail (California) for the most current information.

Report Editor | Generate the Report

**Classic View:** Attendance > Reports > ADM and ADA Detail > CA-Specific Attendance

Search Terms: CA-Specific Attendance

This report calculates **Average Daily Membership (ADM) and Average Daily Attendance (ADA)** based on the selected Calculation Options. The report summarizes the data by student, grade and calendar for the date range entered.

| Index             | Search               | <        | Average Daily Membership (ADM) & Average Daily Attendance                                                                                                    | e (ADA) Summary with Student Detail                        |  |  |  |  |  |  |  |  |  |
|-------------------|----------------------|----------|----------------------------------------------------------------------------------------------------|------------------------------------------------------------|--|--|--|--|--|--|--|--|--|
| Search Campus Too | ls                   | 900      | This report displays Membership, Absent, and Present Days and calculates ADM and ADA. ADA calculation options use<br>either Exact (Present Minutes divided by Student Day Minutes for the Calendar) or Whole/Half (Absent Minutes<br>compared to Whole Day and Half Day Absent Minutes for the Calendar) logic. The Summary version displays data for |                                                            |  |  |  |  |  |  |  |  |  |
| Student Inform    | nation               | ^        | each Calendar/Grade selected and as a grand total for all Calendar                                                                                                    | ars; the Detail version displays the Summary data for      |  |  |  |  |  |  |  |  |  |
| ► Census          |                      | - 1      | start/end dates of the calendar. This is a very complex report; try                                                                                                    | to limit the number of calendars run per batch.            |  |  |  |  |  |  |  |  |  |
| Behavior          |                      |          |                                                                                                    |                                                            |  |  |  |  |  |  |  |  |  |
| Health            |                      |          | Which date range would you like to include in the report?                                                                                                    | Which calendar(s) would you like to include in the         |  |  |  |  |  |  |  |  |  |
| ▼ Attendance      |                      |          | Start Date                                                                                                    | report?                                                    |  |  |  |  |  |  |  |  |  |
| Attendance        | e Letters            |          | End Date                                                                                                    | O list by school                                           |  |  |  |  |  |  |  |  |  |
| Attendance        | e Wizard             |          | Adhoc 🗸                                                                                                    | ◯ list by year                                             |  |  |  |  |  |  |  |  |  |
| Classroor         | n Monitor            |          | Filter                                                                                                    | 17-18                                                      |  |  |  |  |  |  |  |  |  |
| Daily Atten       | Idance               |          | Report  Summary  O Detail                                                                                                    | 17-18 Alexander School<br>17-18 Steamboat Springs High Sch |  |  |  |  |  |  |  |  |  |
| ▼ Reports         |                      |          | Туре                                                                                                    | 17-18 Open Springs                                         |  |  |  |  |  |  |  |  |  |
| ADM               | and ADA Detail       |          | Calculation Options                                                                                                    | 17-18 Stople Valley School                                 |  |  |  |  |  |  |  |  |  |
| Atten             | idance Reason        |          | EXACT (The sum of minutes absent / student day)                                                                                                    | 17-18 Mountain Valley Online Aca                           |  |  |  |  |  |  |  |  |  |
| Cons              | secutive Absence     |          | <ul> <li>O DAILY APPROXIMATION</li> <li>(Whole Day/Half Day attendance is approximated</li> </ul>                                                                                                    | 17-18 Spring Crest<br>17-18 Moonymead                      |  |  |  |  |  |  |  |  |  |
| Day               | Count                |          | and these days are summed)                                                                                                    | 17-18 Moonymeadows<br>17-18 Briar Vista Lagoon High Sch    |  |  |  |  |  |  |  |  |  |
| Diale             | er Extract           |          | O CA-Truancy                                                                                                    | ek 17-18 Stone MountainHigh S                              |  |  |  |  |  |  |  |  |  |
| Fund              | ling Report          |          | CA-Chronic Absenteeism                                                                                                    |                                                            |  |  |  |  |  |  |  |  |  |
| Hom               | ie & Hospital Attend | lance Ri |                                                                                                    |                                                            |  |  |  |  |  |  |  |  |  |
| Perio             | od Count             |          | Student Type Primary Enrollments(Not Track Jumpers) 🧹                                                                                                    |                                                            |  |  |  |  |  |  |  |  |  |
| Perio             | od Detail Batch      |          |                                                                                                    | CTRL-click or SHIFT-click to select multiple               |  |  |  |  |  |  |  |  |  |
| Regi              | ster                 |          | Add signature line at the end of the report                                                                                                    |                                                            |  |  |  |  |  |  |  |  |  |
| Sub               | Attendance Roster    |          |                                                                                                    |                                                            |  |  |  |  |  |  |  |  |  |
| <                 |                      | >        | Generate Report Submit to Batch                                                                                                    |                                                            |  |  |  |  |  |  |  |  |  |

ADM and ADA Detail Report Editor

## **Report Editor**

The following defines the options available on the ADM and ADA Detail Report.

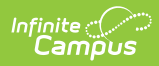

| Option               | Description                                                                                                    |
|----------------------|----------------------------------------------------------------------------------------------------|
| Date<br>Selection    | Enter the dates desired in the ADM/ADA Detail Report. Entered dates return the average daily attendance and average daily membership information, in addition to the count of students by grade level, membership days, absent days and present days.<br>Dates can be entered by typing in the field in <i>mmddyy</i> format or use the calendar icon to select a date. |
| Student<br>Selection | If there is an existing ad hoc filter that contains students to include in the report<br>or enrollment information for a specific date range, this information can be<br>selected from the Ad hoc Filter dropdown list. Only those students in the filter will<br>be included in the report.                                                                            |
| Report<br>Type       | The ADM/ADA Report can be generated in a Summary Format or a Detail Format.<br>The Detail format lists the same information as the Summary report type, but<br>includes student names and attendance data. See the images following the<br>Generating the Report section.                                                                                               |

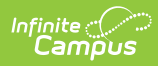

| Option                 | Description                                                                                                    |
|------------------------|----------------------------------------------------------------------------------------------------|
| Calculation<br>Options | <ul> <li>Selection indicates the logic that is applied to calculate ADM and ADA.</li> <li>Selecting CA-specific attendance uses the following logic: <ul> <li>Students are either present or absent. There are no partial days.</li> <li>A day of presence is earned when the student is present in at least one attendance-taking course in an instructional period. In other words, the student must be marked absent in all instructional periods he/she is scheduled in to be absent for the day.</li> <li>A day in which the student has an active enrollment in the calendar but is not on the roster of at least one attendance-taking course in an instructional period is not counted as present or absent. In the Monthly Attendance Register/Summary, this is an NC day. In the ADM/ADA report, this should not be counted as Present Days divided by Roster.</li> <li>Students must be enrolled in Active courses only.</li> </ul> </li> </ul>                                                                                                    |
|                        | <ul> <li>Selecting CA-Truancy uses the following logic:</li> <li>Truancy generates calculations based on 10% absenteeism. Selecting<br/>Truancy adds a column in the generated report based on the data range<br/>provided in the Editor. The 10% absence calculates a period of the day being<br/>absent, or a student being tardy more than 30 minutes of the period. (NOTE:<br/>If Chronic Absenteeism is selected in place of Truancy, data for Chronic<br/>Absenteeism will appear in this column.)</li> <li>Selecting CA-Chronic Absenteeism uses the following logic:</li> <li>Chronic Absenteeism generates percent absent data. A student is counted<br/>as Absent for an entire day if the student is absent in all attendance-taking<br/>sections during instructional periods. Absences with an attendance code<br/>Status of Absent and an Excuse of Unexcused or Unknown are considered<br/>Unexcused Absences. Absences with an attendance code Status of Absent<br/>and Excuse of Excused are considered Excused Absences. One period of the<br/>day in attendance equates to one full day of attendance. Presence is defined<br/>as the following: <ul> <li>No attendance code in the period.</li> <li>An attendance code with a Status of Present or Tardy and any Excuse.</li> <li>An attendance code with a Status/Excuse of Absent/Exempt.</li> </ul> </li> <li>The user must have the appropriate tool rights to select the CA-Chronic<br/>Absenteeism button.</li> </ul> |
|                        | For calculation information using the EXACT or DAILY options, see the ADM and ADA Detail article.                                                                                                    |

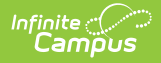

| Option                | Description                                                                                                    |
|-----------------------|----------------------------------------------------------------------------------------------------|
| Student<br>Type       | <ul> <li>Selection indicates the enrollment types of the students included on the report.</li> <li>Options are: <ul> <li>Primary Enrollments (not Track Jumpers)</li> <li>Track Jumpers</li> <li>Partial Enrollments</li> </ul> </li> </ul>              |
| Signature<br>Display  | A signature line can be added at the end of the report if desired, where the<br>principal or superintendent signs and dates the information, making the<br>attendance data official. A signature line for attendance data is required in some<br>states. |
| Calendar<br>Selection | At least one calendar needs to be selected in order to generate the report. For verification of reported attendance data, it may be best to generate the report one calendar at a time.                                                                  |

## **Generate the Report**

- 1. Enter the **Start Date** and **End Date** of the desired date range for reporting ADM and ADA information.
- 2. If desired, select an Ad hoc Filter from the dropdown list.
- 3. Select the Summary Report Type or the Detail Report Type.
- 4. Select the CA-specific attendance Calculation Option .
- 5. If desired, select CA-Absenteeism or CA-Truancy.
- 6. Choose either **PDF** or **CSV** for the format.
- 7. Mark the **Add signature line at the end of the report** checkbox if desired.
- 8. Select the desired **Calendar** from which to pull attendance data.
- 9. Click the **Generate Report** button. The report displays in a new browser window.

Students print first by grade level, then by last name.

| 16-17<br>Apple School |       |           |            |            |             | Attendance/Membership Summary Report<br>Start/End Date: 07/01/2016 - 07/01/2017 School(s): 1 Calendar(s): 1<br>Grade: TK, 00, 01, 02, 03, 04, 05, 09, 10, 01, 11, 12, 06, 07, 08 |       |            |            |            |        |  |  |  |  |
|-----------------------|-------|-----------|------------|------------|-------------|----------------------------------------------------------------------------------------------------|-------|------------|------------|------------|--------|--|--|--|--|
| chool:                | Apr   | le Schoo  | ol Calenda | r: 16-17 A | lessandro S | chool                                                                                                    |       |            |            |            |        |  |  |  |  |
|                       |       | Student M | tembership | Absent     | Present     |                                                                                                    |       | d Absences | Percent In | Bercent    |        |  |  |  |  |
|                       | Grade | Count     | Days       | Days       | Days        | ADM                                                                                                    | ADA   | Days       | Avg. Daily | Attendance | Absent |  |  |  |  |
|                       | TK    | 1         | 82         | 0          | 82          | 0.45                                                                                                    | 0.45  | 0          | 0.00       | 100.00%    | 0.00%  |  |  |  |  |
|                       | 00    | 1         | 181        | 0          | 181         | 1.00                                                                                                    | 1.00  | 0          | 0.00       | 100.00%    | 0.00%  |  |  |  |  |
|                       | 01    | 3         | 480        | 0          | 480         | 2.65                                                                                                    | 2.65  | 0          | 0.00       | 100.00%    | 0.00%  |  |  |  |  |
|                       | 02    | 2         | 362        | 2          | 360         | 2.00                                                                                                    | 1.98  | 2          | 0.02       | 99.45%     | 0.55%  |  |  |  |  |
|                       | 03    | 2         | 362        | 1          | 361         | 2.00                                                                                                    | 1.99  | 0          | 0.00       | 99.72%     | 0.28%  |  |  |  |  |
|                       | 04    | 5         | 889        | 4          | 885         | 4.91                                                                                                    | 4.88  | 2          | 0.02       | 99.55%     | 0.45%  |  |  |  |  |
|                       | 05    | 7         | 1251       | 9          | 1242        | 6.91                                                                                                    | 6.85  | 3          | 0.03       | 99.28%     | 0.72%  |  |  |  |  |
|                       | 09    | 6         | 1086       | 7          | 599         | 6.00                                                                                                    | 3.30  | 4          | 0.03       | 55.16%     | 1.88%  |  |  |  |  |
|                       | 10    | 4         | 569        | 5          | 346         | 3.14                                                                                                    | 1.91  | 5          | 0.03       | 60.81%     | 2.10%  |  |  |  |  |
|                       | 11    | 4         | 724        | 3          | 337         | 4.00                                                                                                    | 1.86  | 3          | 0.02       | 46.55%     | 1.08%  |  |  |  |  |
|                       | 12    | 4         | 571        | 18         | 429         | 3.15                                                                                                    | 2.37  | 18         | 0.10       | 75.13%     | 8.25%  |  |  |  |  |
|                       | 06    | 3         | 543        | 13         | 530         | 3.00                                                                                                    | 2.92  | 12         | 0.07       | 97.61%     | 2.92%  |  |  |  |  |
|                       | 07    | 4         | 724        | 3          | 721         | 4.00                                                                                                    | 3.98  | 3          | 0.02       | 99.59%     | 0.58%  |  |  |  |  |
|                       | 08    | 7         | 1267       | 6          | 1261        | 7.00                                                                                                    | 6.95  | 3          | 0.02       | 99.53%     | 0.58%  |  |  |  |  |
| otal                  | 14    | 53        | 9091       | 71         | 7814        | 50.21                                                                                                    | 43.09 | 55         | 0.36       | 85.95%     | 1.56%  |  |  |  |  |
| -                     |       |           | Classe     |            |             |                                                                                                    |       |            |            | Dete       |        |  |  |  |  |

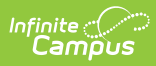

## CA-Specific Calculation - Summary PDF Format

|    | А           | В                 | С     | D         | E         | F         | G         | Н         | 1       | J         | К         | L    | М    | N        | 0        | Р          |       |
|----|-------------|-------------------|-------|-----------|-----------|-----------|-----------|-----------|---------|-----------|-----------|------|------|----------|----------|------------|-------|
| 1  | School      | Calendar          | Grade | Student L | Student F | Student N | Student N | Student C | Members | Absent Da | Present D | ADM  | ADA  | Unexcuse | Absences | Percent Ir | n Att |
| 2  | High School | 14-15 High School | 8     | 0         | (         | ) 0       | 0         | 0         | 0       | 0         | 0         | 0    | 0    | 0        | 0        | N/A        |       |
| 3  | High School | 14-15 High School | 9     |           |           |           |           | 790       | 16590   | 0         | 16212     | 790  | 772  | 0        | 0        | 97.72%     |       |
| 4  | High School | 14-15 High School | 10    |           |           |           |           | 594       | 12474   | 0         | 12264     | 594  | 584  | 0        | 0        | 98.32%     |       |
| 5  | High School | 14-15 High School | 11    |           |           |           |           | 599       | 12579   | 0         | 12432     | 599  | 592  | 0        | 0        | 98.83%     |       |
| 6  | High School | 14-15 High School | 12    |           |           |           |           | 626       | 13146   | 0         | 12915     | 626  | 615  | 0        | 0        | 98.24%     |       |
| 7  | High School | 14-15 High School | 12+   |           |           |           |           | 1         | 21      | 0         | 21        | 1    | 1    | 0        | 0        | 100.00%    |       |
| 8  | Total       |                   | 6     |           |           |           |           | 2610      | 54810   | 0         | 53844     | 2610 | 2564 | 0        | 0        | 98.24%     | ,     |
| 9  |             |                   |       |           |           |           |           |           |         |           |           |      |      |          |          |            |       |
| 10 |             |                   |       |           |           |           |           |           |         |           |           |      |      |          |          |            |       |
| 11 |             |                   |       |           |           |           |           |           |         |           |           |      |      |          |          |            |       |

CA-Specific Calculation - Summary CSV Format

|                                                                                                    |                                                                                                    | 16-<br>Appl      | 17<br>le School                                                    |                                           | Attendance/Membership Report<br>Start/End Date: 07/01/2016 - 07/01/2017 School(s): 1 Calendar(s): 1<br>Grader TK 00 01 02 03 04 05 09 10 11 12 06 07 09 |                                                                                                    |                                                                                     |                                                                     |                                                                                                    |                                                                                                    |                                                                                           |  |  |  |  |  |
|----------------------------------------------------------------------------------------------------|----------------------------------------------------------------------------------------------------|------------------|--------------------------------------------------------------------|-------------------------------------------|----------------------------------------------------------------------------------------------------|----------------------------------------------------------------------------------------------------|-------------------------------------------------------------------------------------|---------------------------------------------------------------------|----------------------------------------------------------------------------------------------------|----------------------------------------------------------------------------------------------------|-------------------------------------------------------------------------------------------|--|--|--|--|--|
| Genera                                                                                                    | ted on 07/                                                                                              | 17/2017 1        | 1:41:13 AM Pi                                                      | ige 1 of 3                                | castle: 1 n, 00, 01, 02, 03, 09, 03, 07, 10, 11, 12, 00, 07, 08                                                                                         |                                                                                                    |                                                                                     |                                                                     |                                                                                                    |                                                                                                    |                                                                                           |  |  |  |  |  |
| School:                                                                                                    | Арр                                                                                                    | le Scho          | ol Calenda                                                         | ar: 16-17 A                               | lessandro S                                                                                                    | chool                                                                                               |                                                                                     |                                                                     |                                                                                                    |                                                                                                    |                                                                                           |  |  |  |  |  |
|                                                                                                    |                                                                                                    | Student          | Membership                                                         | Absent                                    | Present                                                                                                    |                                                                                                    |                                                                                     | Unexcused                                                           | Absences                                                                                                 | Percent In                                                                                                    | Percen                                                                                    |  |  |  |  |  |
|                                                                                                    | Grade                                                                                                   | Count            | Days                                                               | Days                                      | Days                                                                                                    | ADM                                                                                                 | ADA                                                                                 | Days                                                                | Avg. Daily                                                                                               | Attendance                                                                                                    | Absent                                                                                    |  |  |  |  |  |
|                                                                                                    | IK                                                                                                    | 1                | 82                                                                 | 0                                         | 82                                                                                                    | 0.45                                                                                                | 0.45                                                                                | 0                                                                   | 0.00                                                                                                    | 100.00%                                                                                                    | 0.00%                                                                                     |  |  |  |  |  |
|                                                                                                    | 00                                                                                                    | 1                | 101                                                                | 0                                         | 181                                                                                                    | 1.00                                                                                                | 1.00                                                                                | 0                                                                   | 0.00                                                                                                    | 100.00%                                                                                                    | 0.00%                                                                                     |  |  |  |  |  |
|                                                                                                    | 02                                                                                                    | 2                | 362                                                                | 2                                         | 360                                                                                                    | 2.00                                                                                                | 2.00                                                                                | 2                                                                   | 0.00                                                                                                    | 99.45%                                                                                                    | 0.00%                                                                                     |  |  |  |  |  |
|                                                                                                    | 02                                                                                                    | 2                | 362                                                                | 1                                         | 361                                                                                                    | 2.00                                                                                                | 1.98                                                                                | 2                                                                   | 0.02                                                                                                    | 99.40%                                                                                                    | 0.00%                                                                                     |  |  |  |  |  |
|                                                                                                    | 04                                                                                                    | 5                | 889                                                                | 4                                         | 885                                                                                                    | 4.91                                                                                                | 4.88                                                                                | 2                                                                   | 0.02                                                                                                    | 99.55%                                                                                                    | 0.45%                                                                                     |  |  |  |  |  |
|                                                                                                    | 05                                                                                                    | 7                | 1251                                                               | 9                                         | 1242                                                                                                    | 6.91                                                                                                | 6.85                                                                                | 3                                                                   | 0.02                                                                                                    | 99.28%                                                                                                    | 0.40%                                                                                     |  |  |  |  |  |
|                                                                                                    | 09                                                                                                    | 6                | 1086                                                               | 7                                         | 599                                                                                                    | 6.00                                                                                                | 3.30                                                                                | 4                                                                   | 0.03                                                                                                    | 55 16%                                                                                                    | 1.88%                                                                                     |  |  |  |  |  |
|                                                                                                    | 10                                                                                                    | 4                | 569                                                                | 5                                         | 346                                                                                                    | 3.14                                                                                                | 1.91                                                                                | 5                                                                   | 0.03                                                                                                    | 60.81%                                                                                                    | 2 10%                                                                                     |  |  |  |  |  |
|                                                                                                    | 11                                                                                                    | 4                | 724                                                                | 3                                         | 337                                                                                                    | 4.00                                                                                                | 1.86                                                                                | 3                                                                   | 0.02                                                                                                    | 46.55%                                                                                                    | 1.08%                                                                                     |  |  |  |  |  |
|                                                                                                    | 12                                                                                                    | 4                | 571                                                                | 18                                        | 429                                                                                                    | 3.15                                                                                                | 2.37                                                                                | 18                                                                  | 0.10                                                                                                    | 75.13%                                                                                                    | 8.25%                                                                                     |  |  |  |  |  |
|                                                                                                    | 06                                                                                                    | 3                | 543                                                                | 13                                        | 530                                                                                                    | 3.00                                                                                                | 2.92                                                                                | 12                                                                  | 0.07                                                                                                    | 97.61%                                                                                                    | 2,92%                                                                                     |  |  |  |  |  |
|                                                                                                    | 07                                                                                                    | 4                | 724                                                                | 3                                         | 721                                                                                                    | 4.00                                                                                                | 3.98                                                                                | 3                                                                   | 0.02                                                                                                    | 99,59%                                                                                                    | 0.58%                                                                                     |  |  |  |  |  |
|                                                                                                    | 08                                                                                                    | 7                | 1267                                                               | 6                                         | 1261                                                                                                    | 7.00                                                                                                | 6.95                                                                                | 3                                                                   | 0.02                                                                                                    | 99.53%                                                                                                    | 0.58%                                                                                     |  |  |  |  |  |
| Total                                                                                                    | 14                                                                                                    | 53               | 9091                                                               | 71                                        | 7814                                                                                                    | 50.21                                                                                               | 43.09                                                                               | 55                                                                  | 0.36                                                                                                    | 85.95%                                                                                                    | 1.56%                                                                                     |  |  |  |  |  |
| DETAIL                                                                                                    | Scho                                                                                                    | ol:              | Apple Scho                                                         | ol Caler                                  | dar: 16-17                                                                                                    | Apple                                                                                               | School                                                                              | Schedule: E                                                         | 5                                                                                                    |                                                                                                    |                                                                                           |  |  |  |  |  |
| Grade Stud<br>(Student#)                                                                                                    | dent Nan                                                                                                | ne               | Membership                                                         | Absent                                    | Present                                                                                                    |                                                                                                    |                                                                                     |                                                                     | -                                                                                                    | Percent In                                                                                                    | Percent                                                                                   |  |  |  |  |  |
| 00 Student,                                                                                                    | (# 9                                                                                                    |                  | Days                                                               | Days                                      | Days                                                                                                    | ADM                                                                                                 | ADA                                                                                 | Unexcused<br>Days                                                   | Avg. Daily                                                                                               | Percent In<br>Attendance                                                                                               | Percent<br>Absent                                                                         |  |  |  |  |  |
| 01 Student                                                                                                    | Alec                                                                                                    | 1099247          | 181                                                                | 0 Uays                                    | Days<br>181                                                                                                    | ADM<br>1.00                                                                                         | ADA<br>1.00                                                                         | Unexcused<br>Days<br>0                                              | Avg. Daily<br>0.00                                                                                       | Percent In<br>Attendance<br>100.00%                                                                                    | Percent<br>Absent                                                                         |  |  |  |  |  |
| #91099247                                                                                                    | )                                                                                                    | 1099247 )        | 181<br>118                                                         | 0<br>0                                    | Days<br>181<br>118                                                                                                    | ADM<br>1.00<br>0.65                                                                                 | ADA<br>1.00<br>0.65                                                                 | Unexcused<br>Days<br>0<br>0                                         | Avg. Daily<br>0.00<br>0.00                                                                               | Percent In<br>Attendance<br>100.00%<br>100.00%                                                                         | Percent<br>Absent<br>0.00%<br>0.00%                                                       |  |  |  |  |  |
| (#91099247<br>D1 Student . N<br>(#91099247                                                                                                    | )<br>Micah<br>)                                                                                         | 1099247 )        | 181<br>118<br>181                                                  | 0<br>0<br>0                               | Days<br>181<br>118<br>181                                                                                                    | ADM<br>1.00<br>0.65<br>1.00                                                                         | ADA<br>1.00<br>0.65<br>1.00                                                         | Unexcused<br>Days<br>0<br>0<br>0                                    | Avg. Daily<br>0.00<br>0.00<br>0.00                                                                       | Percent In<br>Attendance<br>100.00%<br>100.00%                                                                         | Percent<br>Absent<br>0.00%<br>0.00%                                                       |  |  |  |  |  |
| (#91099247<br>D1 Student . N<br>(#91099247<br>D1 Studen<br>(#91099247                                                                                                    | )<br>Micah<br>)<br>nt,Grays                                                                             | 1099247 )<br>son | 181<br>118<br>181<br>181                                           | 0<br>0<br>0<br>0                          | Days<br>181<br>118<br>181<br>181                                                                                                    | ADM<br>1.00<br>0.65<br>1.00<br>1.00                                                                 | ADA<br>1.00<br>0.65<br>1.00<br>1.00                                                 | Unexcused<br>Days<br>0<br>0<br>0<br>0                               | Avg. Daily<br>0.00<br>0.00<br>0.00<br>0.00<br>0.00                                                       | Percent In<br>Attendance<br>100.00%<br>100.00%<br>100.00%<br>100.00%                                                   | Percent<br>Absent<br>0.00%<br>0.00%<br>0.00%                                              |  |  |  |  |  |
| (#91099247<br>01 Student. N<br>(#91099247<br>01 Studen<br>(#91099247<br>02 Student.<br>#91099247                                                                                                    | )<br>Micah<br>)<br>it,Grays<br>)<br>Ian<br>)                                                            | 1099247 )<br>son | 181<br>118<br>181<br>181<br>181                                    | 0<br>0<br>0<br>0<br>1                     | Days<br>181<br>118<br>181<br>181<br>181<br>180                                                                                                    | ADM<br>1.00<br>0.65<br>1.00<br>1.00<br>1.00                                                         | ADA<br>1.00<br>0.65<br>1.00<br>1.00<br>0.99                                         | Unexcused<br>Days<br>0<br>0<br>0<br>0<br>1                          | I Absences<br>Avg. Daily<br>0.00<br>0.00<br>0.00<br>0.00<br>0.00<br>0.01                                 | Percent In<br>Attendance<br>100.00%<br>100.00%<br>100.00%<br>100.00%<br>99.45%                                         | Percent<br>Absent<br>0.00%<br>0.00%<br>0.00%<br>0.00%<br>0.55%                            |  |  |  |  |  |
| (# 91099247<br>01 Student M<br>(# 91099247<br>01 Student<br># 91099247<br>02 Student<br># 91099247<br>02 Student<br># 91099247                                                                                                    | )<br>Micah<br>)<br>It,Grays<br>)<br>Ian<br>)<br>t.Ethan<br>)                                            | 1099247 )<br>son | 181<br>118<br>181<br>181<br>181<br>181<br>181                      | 0<br>0<br>0<br>1<br>1                     | Days<br>181<br>118<br>181<br>181<br>181<br>180<br>180                                                                                                   | ADM<br>1.00<br>0.65<br>1.00<br>1.00<br>1.00<br>1.00                                                 | ADA<br>1.00<br>0.65<br>1.00<br>1.00<br>0.99<br>0.99                                 | Unexcused<br>Days<br>0<br>0<br>0<br>0<br>1<br>1                     | Absences<br>Avg. Daily<br>0.00<br>0.00<br>0.00<br>0.00<br>0.01<br>0.01                                   | Percent In<br>Attendance<br>100.00%<br>100.00%<br>100.00%<br>100.00%<br>99.45%<br>99.45%                               | Percent<br>Absent<br>0.00%<br>0.00%<br>0.00%<br>0.00%<br>0.00%<br>0.55%                   |  |  |  |  |  |
| (#91099247)<br>D1 Student. N<br>(#91099247)<br>D1 Student<br>#91099247<br>D2 Student<br>#91099247<br>D2 Student<br>(#91099247)<br>D3 Student<br>(#91099247)                                                                                                    | )<br>Micah<br>)<br>it,Grays<br>)<br>lan<br>)<br>.Ethan<br>)<br>,Kate<br>)                               | 1088247 )<br>son | 181<br>118<br>181<br>181<br>181<br>181<br>181<br>181               | 0<br>0<br>0<br>1<br>1                     | Days<br>181<br>118<br>181<br>181<br>181<br>180<br>180<br>180                                                                                            | ADM<br>1.00<br>0.65<br>1.00<br>1.00<br>1.00<br>1.00<br>1.00<br>1.00                                 | ADA<br>1.00<br>0.65<br>1.00<br>1.00<br>0.99<br>0.99<br>0.99                         | Unexcused<br>Days<br>0<br>0<br>0<br>1<br>1<br>1<br>0                | Absences<br>Avg. Daily<br>0.00<br>0.00<br>0.00<br>0.00<br>0.00<br>0.01<br>0.01<br>0.01<br>0.00           | Percent In<br>Attendance<br>100.00%<br>100.00%<br>100.00%<br>99.45%<br>99.45%<br>99.45%                                | Percent<br>Absent<br>0.00%<br>0.00%<br>0.00%<br>0.00%<br>0.55%<br>0.55%                   |  |  |  |  |  |
| (#91089247)<br>01 Student.<br>#91089247<br>01 Student<br>#91089247<br>02 Student<br>#91089247<br>03 Student<br>#91089247<br>03 Student<br>#91089247<br>03 Student.<br>#91089247<br>03 Student.                                                                  | Micah<br>)<br>nt,Grays<br>)<br>lan<br>)<br>t.Ethan<br>)<br>,Kate<br>)<br>Matt<br>)<br>Dan               | 1099247 )<br>son | 181<br>118<br>181<br>181<br>181<br>181<br>181<br>181<br>181        | 0<br>0<br>0<br>1<br>1<br>1<br>0           | Days<br>181<br>181<br>181<br>181<br>181<br>180<br>180<br>180                                                                                            | ADM<br>1.00<br>0.65<br>1.00<br>1.00<br>1.00<br>1.00<br>1.00<br>1.00<br>1.00                         | ADA<br>1.00<br>0.65<br>1.00<br>1.00<br>0.99<br>0.99<br>1.00<br>1.00                 | Unexcused<br>Days<br>0<br>0<br>0<br>1<br>1<br>1<br>0<br>0           | I Absences<br>Avg. Daily<br>0.00<br>0.00<br>0.00<br>0.00<br>0.01<br>0.01<br>0.01<br>0.00<br>0.00<br>0.00 | Percent In<br>Attendance<br>100.00%<br>100.00%<br>100.00%<br>99.45%<br>99.45%<br>99.45%<br>100.00%                     | Percent<br>Absent<br>0.00%<br>0.00%<br>0.00%<br>0.55%<br>0.55%<br>0.55%                   |  |  |  |  |  |
| (#91089247<br>)1 Student. N<br>#91089247<br>)1 Student<br>#91089247<br>)2 Student<br>#91089247<br>)2 Student<br>#91089247<br>)3 Student<br>#91089247<br>)3 Student. N<br>#91089247<br>)4 Student. N<br>#91089247<br>)4 Student. N<br>#91089247<br>)4 Student. N | )<br>Micah<br>)<br>t,Gray:<br>)<br>ian<br>)<br>t.Ethan<br>)<br>,Kate<br>)<br>Matt<br>)<br>Dan<br>)<br>m | 1099247 )<br>son | 181<br>118<br>181<br>181<br>181<br>181<br>181<br>181<br>181<br>181 | 0<br>0<br>0<br>1<br>1<br>1<br>0<br>0      | Days<br>181<br>181<br>181<br>181<br>181<br>180<br>180<br>180                                                                                            | ADM<br>1.00<br>0.65<br>1.00<br>1.00<br>1.00<br>1.00<br>1.00<br>1.00<br>1.00<br>1.00<br>1.00         | ADA<br>1.00<br>0.65<br>1.00<br>1.00<br>0.99<br>0.99<br>1.00<br>1.00<br>1.00         | Unexcused<br>Days<br>0<br>0<br>0<br>1<br>1<br>1<br>0<br>0<br>0<br>0 | Absences<br>Avg. Daily<br>0.00<br>0.00<br>0.00<br>0.00<br>0.01<br>0.01<br>0.00<br>0.00<br>0.00<br>0.00   | Percent In<br>Attendance<br>100.00%<br>100.00%<br>100.00%<br>99.45%<br>99.45%<br>99.45%<br>100.00%<br>100.00%          | Percent<br>Absent<br>0.00%<br>0.00%<br>0.00%<br>0.55%<br>0.55%<br>0.55%<br>0.00%<br>0.00% |  |  |  |  |  |
| (#e10e9247<br>(#e10e9247<br>D1 student,<br>#e10e9247<br>D2 student,<br>#e10e9247<br>D2 student<br>#e10e9247<br>D3 student,<br>#e10e9247<br>D3 student,<br># e10e9247<br>D4\$student,<br>D4\$student,<br>Tig<br># e10e9247<br>D4\$student<br>Tig<br># e10e9247   | )<br>Micah<br>)<br>lan<br>)<br>t. Ethan<br>)<br>,Kate<br>)<br>Matt<br>)<br>Dan<br>)<br>n<br>)<br>m      | 1099247 )<br>son | 181<br>118<br>181<br>181<br>181<br>181<br>181<br>181<br>181<br>181 | 0<br>0<br>0<br>1<br>1<br>1<br>0<br>0<br>1 | Days<br>181<br>181<br>181<br>181<br>180<br>180<br>180<br>180                                                                                            | ADM<br>1.00<br>0.65<br>1.00<br>1.00<br>1.00<br>1.00<br>1.00<br>1.00<br>1.00<br>1.00<br>1.00<br>1.00 | ADA<br>1.00<br>0.65<br>1.00<br>1.00<br>0.99<br>0.99<br>1.00<br>1.00<br>0.99<br>0.99 | Unexcused<br>Days<br>0<br>0<br>1<br>1<br>1<br>0<br>0<br>0<br>1<br>1 | Absences<br>Avg. Daily<br>0.00<br>0.00<br>0.00<br>0.01<br>0.01<br>0.00<br>0.00<br>0.0                    | Percent in<br>Attendance<br>100.00%<br>100.00%<br>100.00%<br>99.45%<br>99.45%<br>100.00%<br>99.45%<br>99.45%<br>99.45% | Percent<br>Absent<br>0.00%<br>0.00%<br>0.00%<br>0.55%<br>0.55%<br>0.55%<br>0.00%<br>0.00% |  |  |  |  |  |

CA-Specific Calculation - Detail PDF Format

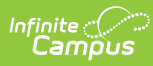

|    | А         | В          | С        | D         | Е         | F         | G         | н         | I.      | J         | к         | L    | м    | N        | 0        | Р          | Q         | R     |
|----|-----------|------------|----------|-----------|-----------|-----------|-----------|-----------|---------|-----------|-----------|------|------|----------|----------|------------|-----------|-------|
| 1  | School    | Calendar   | Grade St | tudent La | Student F | Student N | Student N | Student C | Members | Absent Da | Present D | ADM  | ADA  | Unexcuse | Absences | Percent Ir | Percent A | osent |
| 2  | High Scho | 16-17 High | 0 A      | nders     | Tom       |           | 91234568  |           | 181     | 0         | 181       | 1    | 1    | 0        | 0        | 100.00%    | 0.00%     |       |
| 3  | High Scho | 16-17 High | 1 A      | nderson   | Alex      | Р         | 54978213  |           | 118     | 0         | 118       | 0.65 | 0.65 | 0        | 0        | 100.00%    | 0.00%     |       |
| 4  | High Scho | 16-17 High | 1 B      | rown      | Mick      | Α         | 85465468  |           | 181     | 0         | 181       | 1    | 1    | 0        | 0        | 100.00%    | 0.00%     |       |
| 5  | High Scho | 16-17 High | 1 H      | lanner    | Greg      | Α         | 75832867  |           | 181     | 0         | 181       | 1    | 1    | 0        | 0        | 100.00%    | 0.00%     |       |
| 6  | High Scho | 16-17 High | 2 B      | lack      | Isaac     | N         | 78638752  |           | 181     | 1         | 180       | 1    | 0.99 | 1        | 0.01     | 99.45%     | 0.55%     |       |
| 7  | High Scho | 16-17 High | 2 T      | homson    | Etna      | R         | 45678786  |           | 181     | 1         | 180       | 1    | 0.99 | 1        | 0.01     | 99.45%     | 0.55%     |       |
| 8  | High Scho | 16-17 High | 3 B      | len       | Carmen    | С         | 78678767  |           | 181     | 1         | 180       | 1    | 0.99 | 0        | 0        | 99.45%     | 0.55%     |       |
| 9  | High Scho | 16-17 High | 3 Fa     | alze      | Rez       | D         | 45678687  |           | 181     | 0         | 181       | 1    | 1    | 0        | 0        | 100.00%    | 0.00%     |       |
| 10 | High Scho | 16-17 High | 4 B      | lrew      | Fin       | W         | 87615236  |           | 181     | 0         | 181       | 1    | 1    | 0        | 0        | 100.00%    | 0.00%     |       |
| 11 | High Scho | 16-17 High | 4 D      | Dennis    | Denny     | E         | 45637835  |           | 181     | 1         | 180       | 1    | 0.99 | 1        | 0.01     | 99.45%     | 0.55%     |       |
| 12 | High Scho | 16-17 High | 4 R      | liver     | Rider     |           | 83786478  |           | 181     | 1         | 180       | 1    | 0.99 | 1        | 0.01     | 99.45%     | 0.55%     |       |
| 13 | High Scho | 16-17 High | 4 Sa     | anders    | Adeline   | Α         | 78635747  |           | 165     | 2         | 163       | 0.91 | 0.9  | 0        | 0        | 98.79%     | 1.21%     |       |
| 14 | High Scho | 16-17 High | 4 W      | Vhite     | Caiden    | C         | 85647586  |           | 181     | 0         | 181       | 1    | 1    | 0        | 0        | 100.00%    | 0.00%     |       |
| 15 | High Scho | 16-17 High | 5 A      | rmstrong  | AI        | A         | 74863786  |           | 181     | 3         | 178       | 1    | 0.98 | 1        | 0.01     | 98.34%     | 1.66%     |       |
| 16 | High Scho | 16-17 High | 5 B      | light     | Eli       | J         | 45638768  |           | 181     | 2         | 179       | 1    | 0.99 | 1        | 0.01     | 98.90%     | 1.10%     |       |
| 17 | High Scho | 16-17 High | 5 H      | lans      | Kenny     | Α         | 52345387  |           | 181     | 0         | 181       | 1    | 1    | 0        | 0        | 100.00%    | 0.00%     |       |

CA-Specific Calculation - Detail CSV Format